附件:

## 武汉建设工程造价管理协会二级造价工程继续教育

## 网络培训指南

培训流程:

登录协会网站--点击造价师继续教育--二级造价师继续教育--报名 入口--个人用户--二级造价工程师--选择培训机构(选择武汉建设 工程造价管理协会)--确认申报--缴费成功--扫码开票--学习入口--测试--打印证书

一、报名

1、登录武汉建设工程造价管理协会网站: <u>https://www.whzjxh.net/</u> 点击继续教育,点击报名入口。

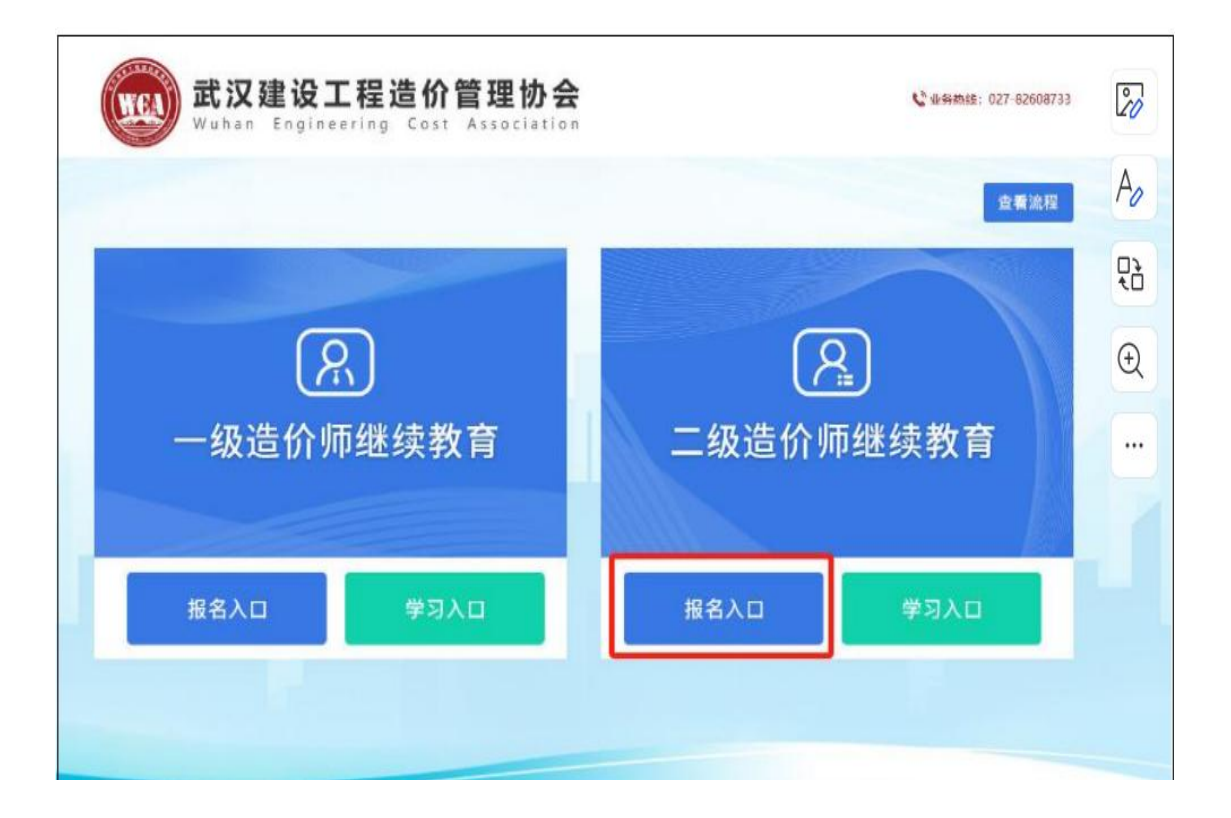

2、进入湖北省住建厅执业资格注册师继续教育信息系统,选择个人用
 户,并点击二级造价工程师登录。

# 湖北省住建厅执业资格注册师继续教育信息系统

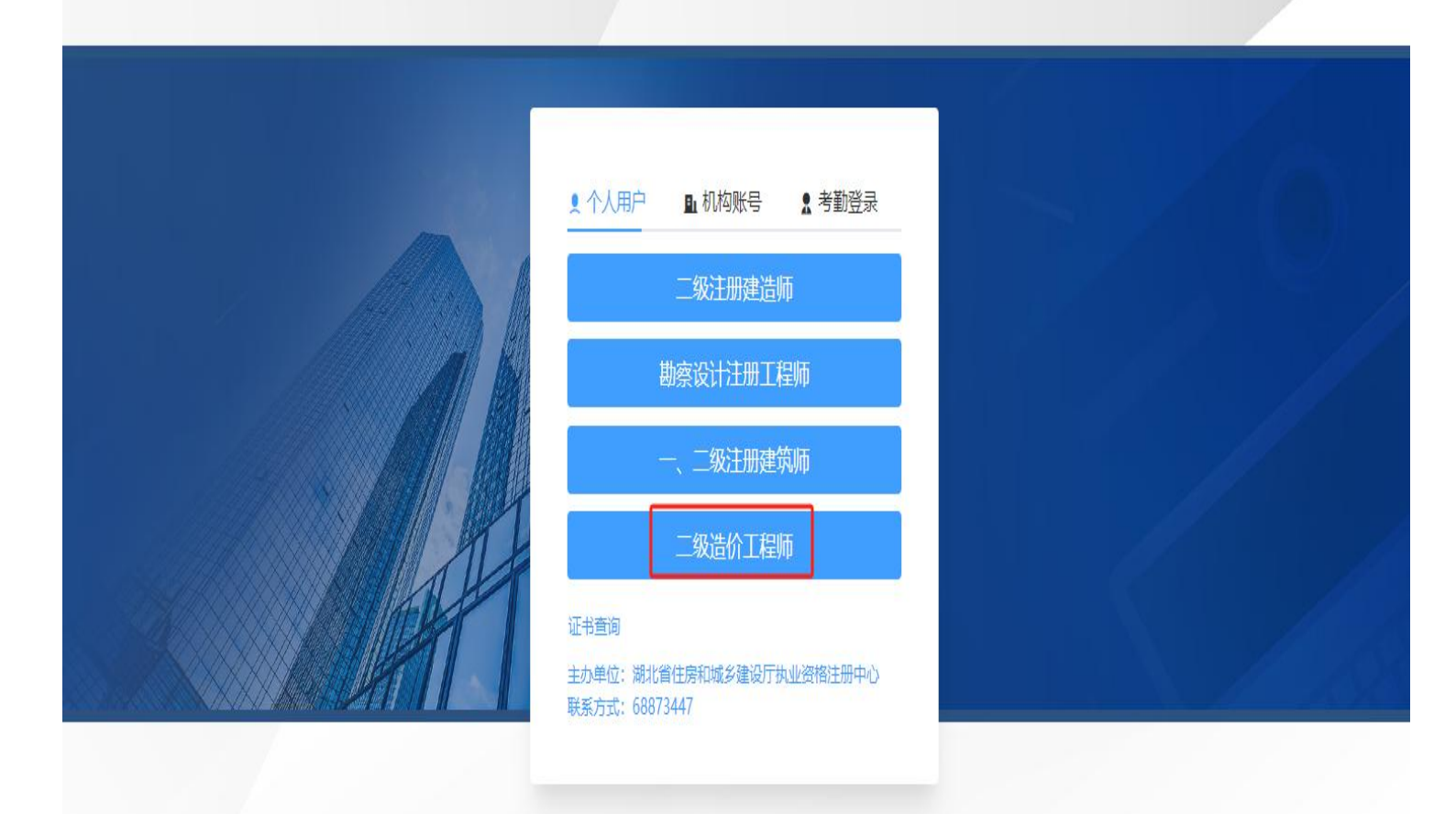

 打开支付宝搜索"鄂汇办"小程序扫码登录。此步骤需参加学习的 注册师本人注册或登录,使用他人手机号或支付宝账号帮忙注册登录
 ,会造成后期平台使用不便。

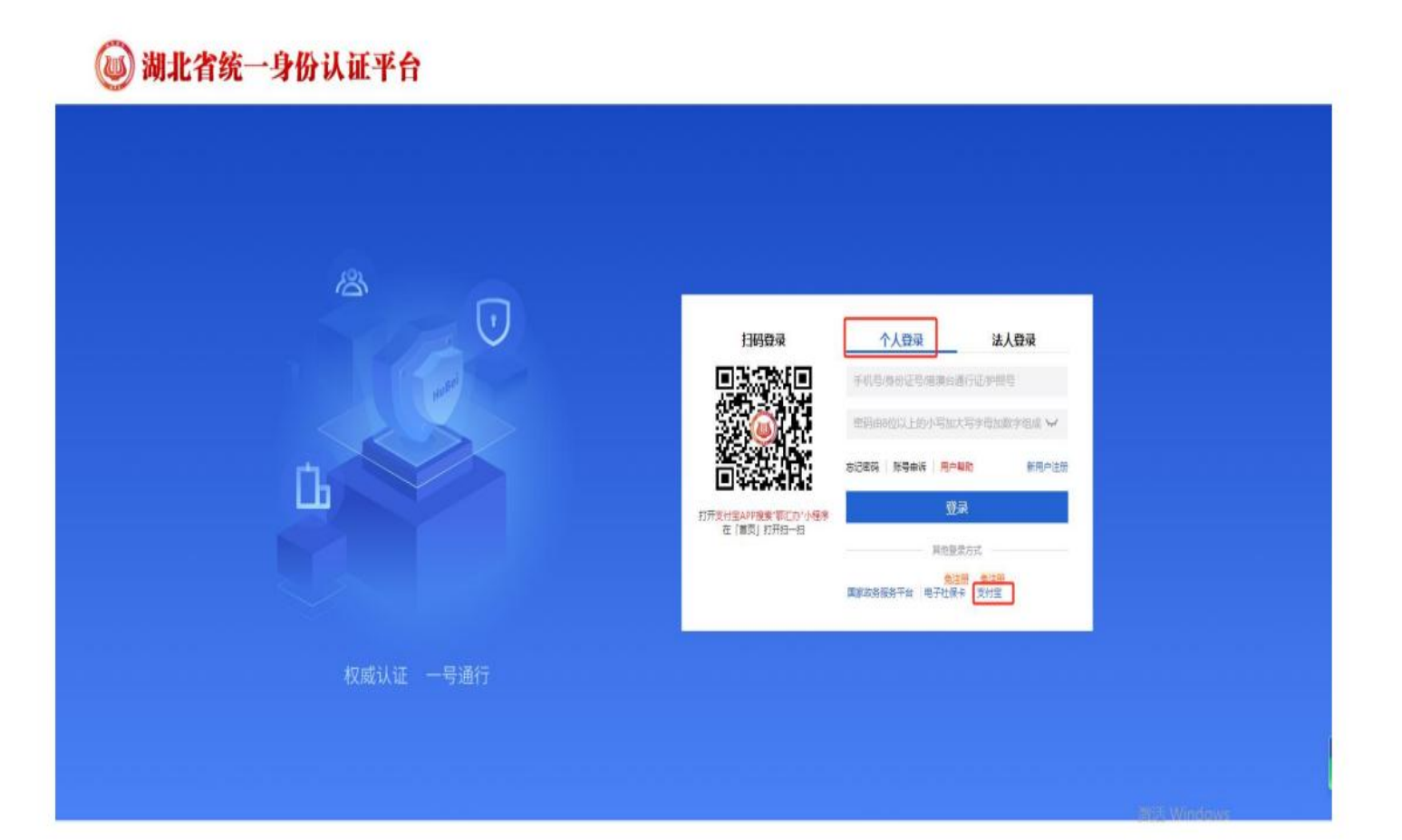

4、点击查询培训计划,培训机构选择"武汉建设工程造价管理协会

| ilde villet XVI | ▲ > (b) | 211日日 · 查询培训计划                                                                                                    | 初建设          | T程诰价管                                                                                                    | 管理协会   |            |            |      |                 |       |   |
|-----------------|---------|----------------------------------------------------------------------------------------------------|--------------|----------------------------------------------------------------------------------------------------|--------|------------|------------|------|-----------------|-------|---|
| 中服              | 请选      |                                                                                                    | JACK-        | 「「「「「「「」」」「「「」」「「」」「「」」「「」」「「」」「」」「「」」「」」「」」「」」「」」「」」「」」「」」「」」「」」「」」「」」「」」「」」「」」「」」「」」」「」」」「」」」「」」」「」」」「」」」「」」」「」」」「」」」「」」」「」」」「」」」」 |        | ○ 重度       |            |      |                 |       |   |
| 值句              | 序号      | 由印刷机构                                                                                                    | 熊次           | 培训类别                                                                                                    | 提前应不   | 必修开始时间     | 必修结束时间     | 计划人数 | 地点              | 联系人   | H |
| 证书              | 1       |                                                                                                    | 240 9-154431 | <b>-</b> 10                                                                                                    | 建筑工程   | 2024-06-29 | 2024-09-29 | 115  | 1.0             | 7     | 8 |
|                 | S       | i in the second second s | 24 9-154590  | 1 8主册/ 1 1                                                                                                    | 市政公用工程 | 2024-06-29 | 2024-09-29 | 60   | F F             | 1000  | 8 |
|                 | 3       |                                                                                                    | 24 9-154625  | 二 注约 查                                                                                                    | 公路工程   | 2024-06-29 | 2024-09-29 | 25   | · · · · ·       | 9-1   | Ø |
|                 | 4       | C. Second access                                                                                                    | 24(0-094290  |                                                                                                    | 机电工程   | 2024-06-20 | 2024-09-20 | 60   | R. 1. R.        | 10011 | 8 |
|                 | 5       | í                                                                                                    | 240 3-095085 | = 9.0 T                                                                                                    | 建筑工程   | 2024-06-20 | 2024-09-20 | 70   | đ 4             |       | e |
|                 | 6       | ( ) · · · · · · · · · · · · · · · · · ·                                                                                                    | 240(-095408  | 二年 1 1                                                                                                    | 市政公用工程 | 2024-06-20 | 2024-09-20 | 70   | 9 ( ) ( ) ( ) . |       |   |
|                 | 7       | e                                                                                                    | 2400 -145893 | 二级: 6                                                                                                    | 建筑工程   | 2024-06-20 | 2024-09-20 | 100  | y y (           | 2i    | 2 |
|                 | 8       | y                                                                                                    | 240 -145955  | 二级注 1                                                                                                    | 市政公用工程 | 2024-06-20 | 2024-09-20 | 100  | -               | k!    | 0 |
|                 | 9       | W. I. Market                                                                                                    | 240 +150477  | 二级注册 市                                                                                                    | 水和水电工程 | 2024-06-20 | 2024-09-20 | 100  | £ ∄ N₁          | 5 3   | 8 |
|                 | 10      |                                                                                                    | 240 )-150684 | 二级注册测查师                                                                                                    | 公路工程   | 2024-06-20 | 2024-09-20 | 30   | -               | 7 j   |   |

",点击查看,可以查看具体计划内容。

5、点击个人申报,认真填写相关信息,填写信息影响培训合格后开 具的继续教育合格证书,一旦审查合格不能修改,请仔细核对后点击 确认上报。(特别是资格证书编号填写)

| 继续教育信息系统        |                 |             |     |     |           |                    |                          | <b>1111</b> |
|-----------------|-----------------|-------------|-----|-----|-----------|--------------------|--------------------------|-------------|
| <b>警 查询培训计划</b> | ▲ > 个人申报 > 个人申报 |             |     |     |           |                    |                          |             |
| <b>計</b> 个人申报   |                 |             |     |     |           | p                  | 1                        |             |
| 11 事项直询         |                 | *姓名         |     |     | <u></u>   | 1                  |                          |             |
| # 我的证书          |                 | *身份证号       |     |     |           | T                  |                          |             |
|                 |                 | *执业资格证类别    | 请选择 | v   |           | ·蓝底照片jpg/jpeg格式:墨片 | ·尺寸150像素·宽。180像素·高,图片文件大 |             |
|                 |                 | *专业         | 清选择 | Ŷ   |           | 小50kb以内            |                          |             |
|                 |                 | * 资格证书编号 示例 | 调输入 |     | * 资格证签发时间 | 创 选择日期             |                          |             |
|                 |                 | 注册编号示例      | 请输入 |     | 公司名称      | 请能入                |                          |             |
|                 |                 | * 培训机构      |     |     |           |                    |                          |             |
|                 |                 | * 培训批次      | 语选择 |     |           | ×                  | 批次详播                     |             |
|                 |                 | *联系电话       |     |     | *电子邮箱     | 请输入                |                          |             |
|                 |                 |             |     | 輸送申 | R         |                    |                          |             |
|                 |                 |             |     |     |           |                    |                          |             |

注意:

照片要求:一寸近期正面免冠蓝底证件照 (jpg 格式);图片尺寸

150 像素<宽>, 180 像素<高>;图片文件大小 50kb 以下。

执业资格证类别:选择"二级造价工程师"。

## 二、缴费

- 1、培训费用:600元/人
- 2、缴费方式:

(1) 扫码缴费或对公转账(备注:学员姓名)

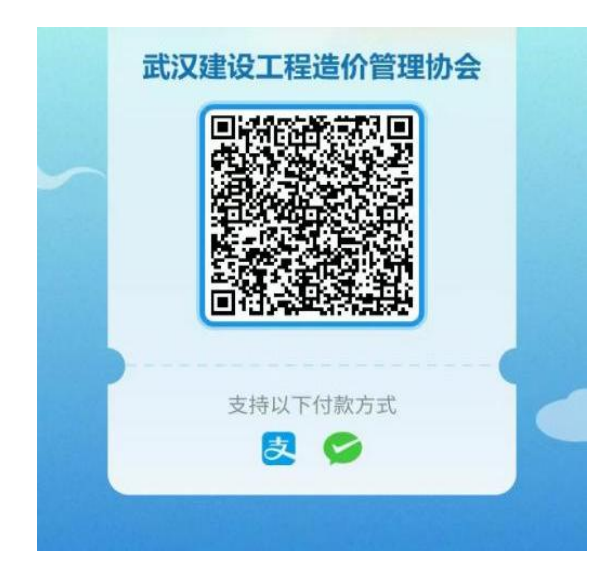

对公账户信息

户 名:武汉建设工程造价管理协会

开户行:上海浦东发展银行江岸支行

帐 号: 7008015490000092

需备注:二造继教+学员姓名

(2) 缴费成功后扫码开票(邮箱必填)

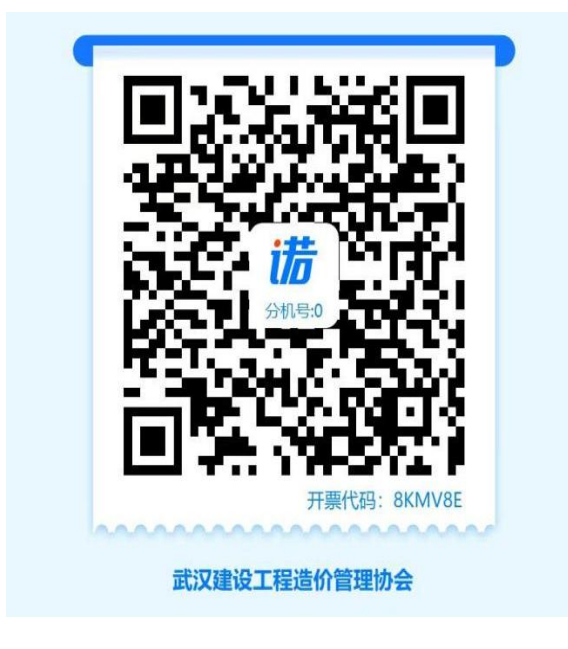

#### 三、审核开通学习系统

报名缴费成功后进行学习审核,审核通过后学员可以等待开班 后进入学习,如有问题请与协会联系 027-82608733。

### 四、培训学习(注册师本人操作)

(一) 手机端学习流程

登录微信小程序"云建培职教培训平台"学习培训视频,具体操作如下:

1. 打开手机微信"扫一扫",扫描指定二维码,登录云建培职小程序。

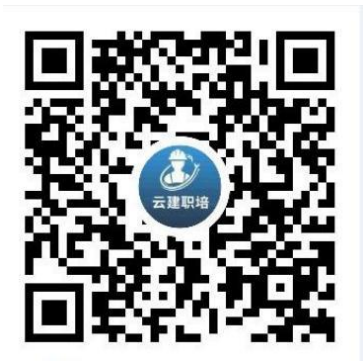

2. 登录账号为本人身份证号码, 密码为报名时在继教系统上填报的手机
 号码。(注册政务网的手机号码)

(1) 首次登录小程序需要先完成实名认证,需要人脸识别,提交本人 正面照,提交后进入小程序。注:人脸识别的时候将人脸放到框框里面,根据提示动一下。

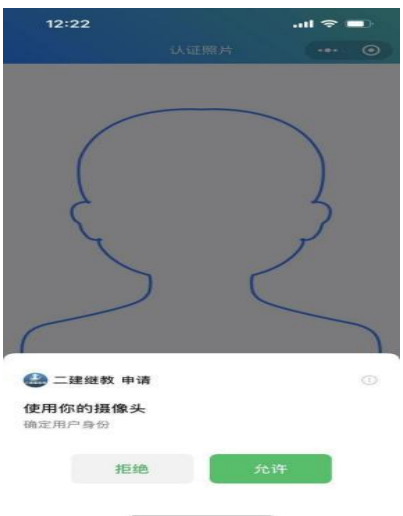

(2) 进入课程列表,开始学习课程。

课时要求: 主项共学习 80 学时,分为通用知识必修课 40 学时、专 业课选修课 40 学时,增项共学习 40 学时,分为专业课必修课40学 时,以专业课选修为例,开始学习。

| 09:50                                                                         | 1 1.70 56 HD €89● | 09:51                   |                             |                    | ्रा∎्। 0.00 5<br>KB/s ‡ | G HD  |
|-------------------------------------------------------------------------------|-------------------|-------------------------|-----------------------------|--------------------|-------------------------|-------|
| 课程列表                                                                          | •••   ••          | く 返回                    | Ē                           | 章节列表               | •                       | • •   |
| 机电工程专业 &已认过<br>或調 学时:10/120学时 报名类型:                                           | 王主项 有效期:636       | 课程进度                    |                             |                    |                         |       |
| 02 联系由迁:15071242000                                                           |                   | 课程类型                    | 需学习                         | 已学完                | 待学习                     | 状态    |
| ♦ 联示电站.130/1243355                                                            |                   | 必修                      | 40                          | 0                  | 40                      | 未学完   |
| 四山次按证米则,一级建造工程师                                                               | 去学习               | 选修                      | 40                          | 0                  | 40                      | 未学完   |
| 安装工程专业 &已认过<br>学时:0/120学时 报名类型:主                                              | 王<br>项 有效期:4072   | 继续学习已述<br>通用知识(必修<br>全部 | 选择章节<br>多) <b>专业</b><br>待学习 |                    | 学完                      |       |
| 日本 1000000000000000000000000000000000000                                      | +受习               | 1. [选修]中华人              | 民共和国特                       | <del></del> 韩种设备安全 | 全法                      | 学习中   |
| 职业资格证类别:二级造价工程师                                                               |                   | 2. [选修]特种设              | 後备安全检查                      | 查条例                |                         | 学习中   |
|                                                                               |                   | 3. [选修]机电管              | 线安装工程                       | 呈细部做法-             | 1                       | 学习中   |
|                                                                               |                   | 4. [选修]机电管              | 线安装工程                       | 呈细部做法              | 2                       | 学习中   |
|                                                                               |                   | 5. [选修]机电管              | 结安装工程                       | 呈细部做法              | 3                       | 学习中   |
|                                                                               |                   | 6. [选修]建筑管              | 线深化设计                       | 十及安装工利             | 呈施工规范-                  | 1 学习中 |
|                                                                               |                   | 7. [选修]建筑管              | ī线深化设i                      | 十及安装工利             | 呈施工规范-                  | 2 学习中 |
| ▶<br>课程<br>▶<br>〕<br>〕<br>〕<br>〕<br>〕<br>〕<br>〕<br>〕<br>〕<br>〕<br>〕<br>〕<br>〕 | 〇                 | 8. [选修]先进电              | 8气工程新技                      | 支术功能特点             | 点-1                     | 学习中   |

(3)点击对应课程名称,可进入课程学习,每节课学习过程中会随机 有两次人脸认证,完成课程后,进行答题,完成本节课程的学习。(题目答错不要紧,可以重新作答,答错不影响学习时长)

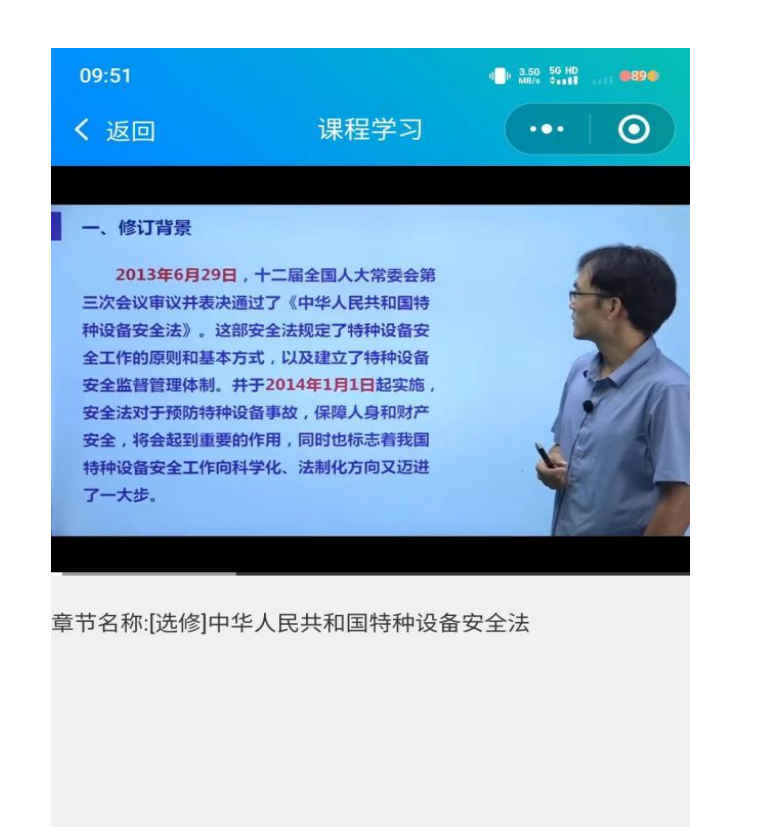

禁止使用非正常手段学习,禁止倍速播放,如用第三方

控件拖课程进度等,发现作弊行为的学员,将进入继续教

育黑名单,停学半年以上。

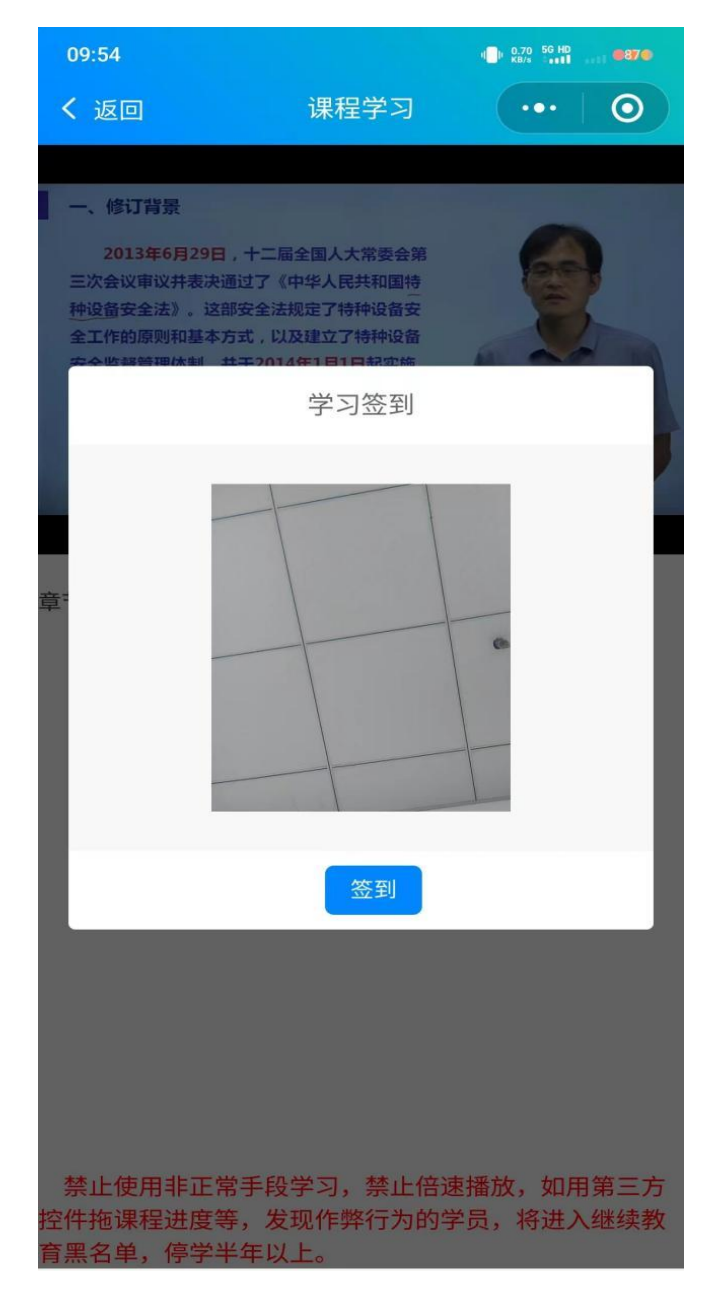

注意: 人脸识别时, 将脸部对准摄像头后点击签到, 系统自动进行识别。拍照时尽量保证光线充足, 拍照清晰, 如果第一次拍照始终失败, 可以点击个人中心-更换认证照片。申请后, 大概 1 个工作日, 审核通过后可以继续学习。

## (二) 电脑端学习流程(请先确定电脑已安装摄像头)

1、进入武汉建设工程造价管理协会网站: <u>https://www.whzjxh.net/</u>点击学 习入口。

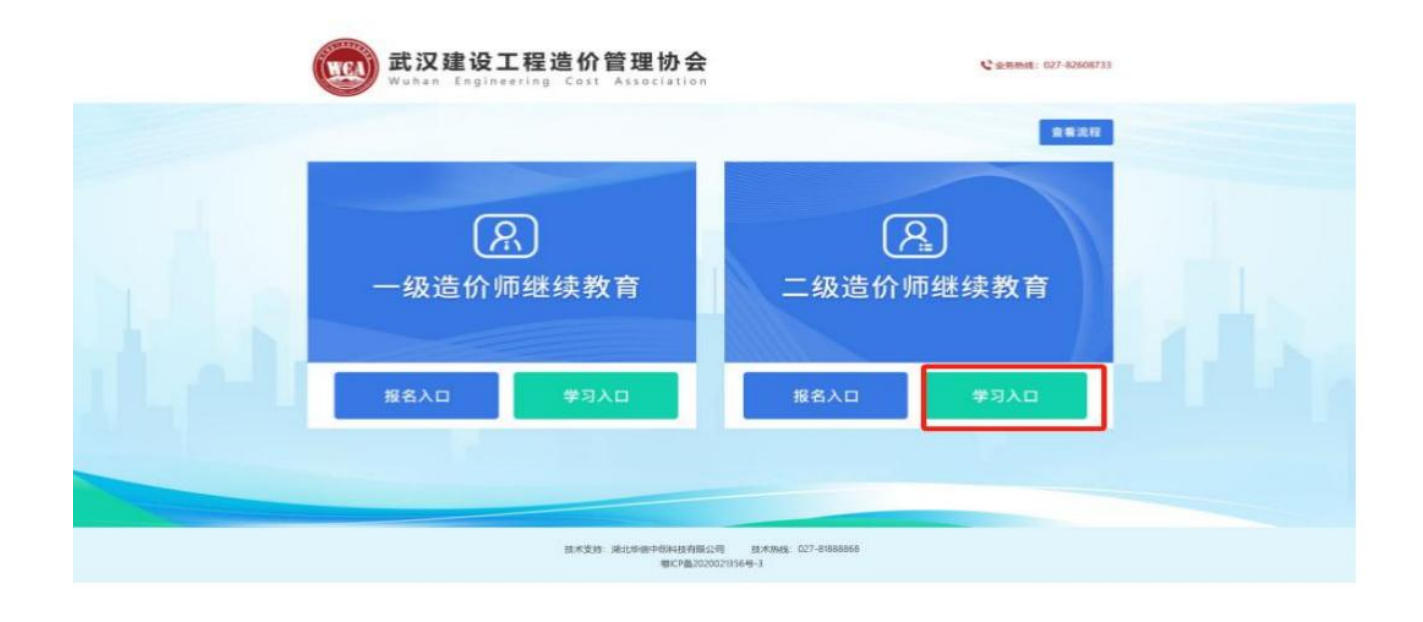

2、选择学员登录,并输入账号密码登录。登录账号为本人身份证号码,密码为报名继教系统上填报的电话。

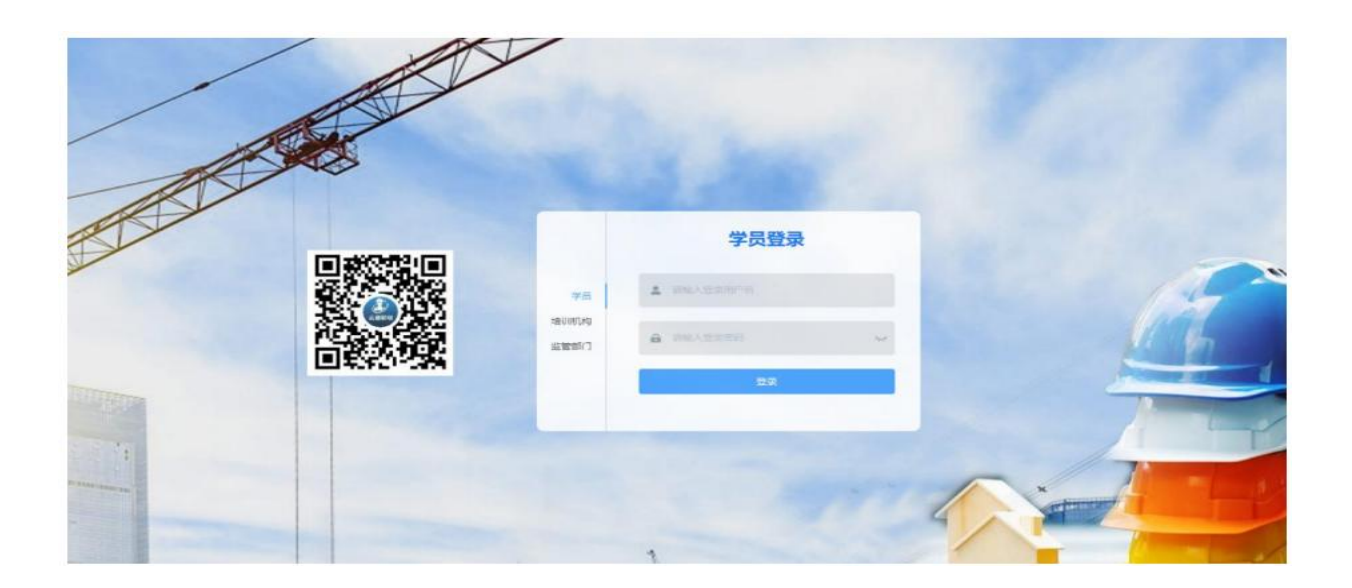

|                                                                                                    |             | 26                                                                                                    |                    | П ж |
|----------------------------------------------------------------------------------------------------|-------------|----------------------------------------------------------------------------------------------------|--------------------|-----|
|                                                                                                    | (B) (C) (C) | 3.5. 8008                                                                                                    |                    |     |
|                                                                                                    |             | 12.0                                                                                                    |                    |     |
|                                                                                                    |             | 94020                                                                                                    | 1000               |     |
|                                                                                                    |             | WARE                                                                                                    | 0.7678             |     |
| The Name of Association and Association and As |             | 0.000                                                                                                    | 化亚甲亚基苯基 二氟化甲酮基酸    |     |
|                                                                                                    |             | te Mald                                                                                                    | (0.0.1000)2 (0.0)  |     |
| NUMER                                                                                                    |             | 13889                                                                                                    | EX2104 College-Sci |     |
|                                                                                                    |             | and details of the second second second second second second second second second second second second second s | mwatch and a       |     |

(注: 继教系统中点击事项查询, 显示的联系电话即为登录培训平台的密码)

使用电脑学习的学员请先用小程序登录,完成实名认证认证后,再登录电脑 端学习!

2、到达课程页面,点击在线课程,根据需求选择对应的课程开始学习。

| 欢迎使用湖   | 期北省二级建造师/二级造价师继续教育网络学习平台                                                                                                    |  |  |
|---------|----------------------------------------------------------------------------------------------------|--|--|
| ▲ 课程中心  | 首页 / 漢理中心 近回                                                                                                    |  |  |
| 酿堂练习    |                                                                                                    |  |  |
| 音 直播空间  | 如東丁程夫山                                                                                                    |  |  |
| ○ 个人中心  | 10-电工作专业 在线课程                                                                                                    |  |  |
| ○ 个人信息  |                                                                                                    |  |  |
| 10 实名认证 | 机电工程专业         已认证         安装工程专业         已认证           選時: 120         振名时间: 2028-03-10         週时: 120         振名时间: 2024-05-31 |  |  |
| ◎ 安全设置  | 遺程有效期:639天 报名类型:主项 還程有效期:4075天 报名类型:主项<br>均则用约: 武汉往建锁结风威测试学校 均则用约: 武汉往建锁结风威测试学校<br>财常中近: 45274/20000                              |  |  |
| ■ 操作说明  | ●長用店店:106/1243999 电示电器:106/1243999<br>职业资格证类别:二级建造工程师 职业资格证类别:二级运行工程师                                                             |  |  |
|         |                                                                                                    |  |  |
|         |                                                                                                    |  |  |
|         |                                                                                                    |  |  |
|         |                                                                                                    |  |  |
|         |                                                                                                    |  |  |
|         |                                                                                                    |  |  |

课时要求: 主项共学习 80 学时,分为通用知识必修课 40 学时、专业课选修课 40 学时, 增项共学习 40 学时,分为专业课必修课40学时。

| 迎使用湖北           | 省二级建造师/二级造价师继续教育网络学习平台             | 600    |
|-----------------|------------------------------------|--------|
| 中心              | 首页 / 读程目录 通回                       |        |
| er 73           | 康程类型 菁学习 已学完 待学习 状态                |        |
| 8-9             | 2/修 40 0 40 未学完                    |        |
| 20              | 安装工程 通修 40 0 40 未学完                |        |
|                 | <b>在线课程</b> 所有课程有效期为 天,请在有效期内完成学习! |        |
| и <u>р</u> – 70 | 禁止使用非正常手段学习 禁止倍速播放 如田籍三方构件拖课超进度等   |        |
| (信息             | 发现作弊行为的学员,将进入继续教育黑名单,停学半年以上。       |        |
| 机证              |                                    |        |
| a we den        | 通用如曰(必修) 专业遗告修                     |        |
| 设置              |                                    |        |
| 说明              |                                    |        |
|                 | 全部 荷学习 已学完                         |        |
|                 | ② (必修)施工阶段造价管控概述-1                 | 学习中 00 |
|                 | ● [必修]施工阶段造价管控概述-2                 | 学习中 00 |
|                 | ● [必修]施工阶段造价管控概述-3                 | 学习中 00 |
|                 | ● [必修]施工阶段造价管控概述-4                 | 学习中 00 |
|                 | ● [必修]施工阶段造价管控概述-5                 | 学习中 00 |
|                 | ● [必修]施工阶段造价管控概述-6                 | 学习中 00 |
|                 | ● [必修]施工阶段造价管控概述-7                 | 学习中 00 |
|                 | ● 1必修)施工阶段造价管控概述-8                 | 学习中 00 |
|                 | ● [必修]施工阶段造价管控概述-9                 | 学习中 00 |
|                 |                                    | ** 00  |

 3、每节课学习过程中,系统随机弹出人脸识别,完成人脸认证后才能继续学习, 没有完成认证的将无法继续学习,课程暂停,返回课程菜单栏,需要重新进入学习中的课程。(一个课程会有 2 次人脸识别)

每节课程视频看完后,完成课程测试,本节课程学习完成。题目答错不要紧,可以 重新作答,答错不影响学习时长。

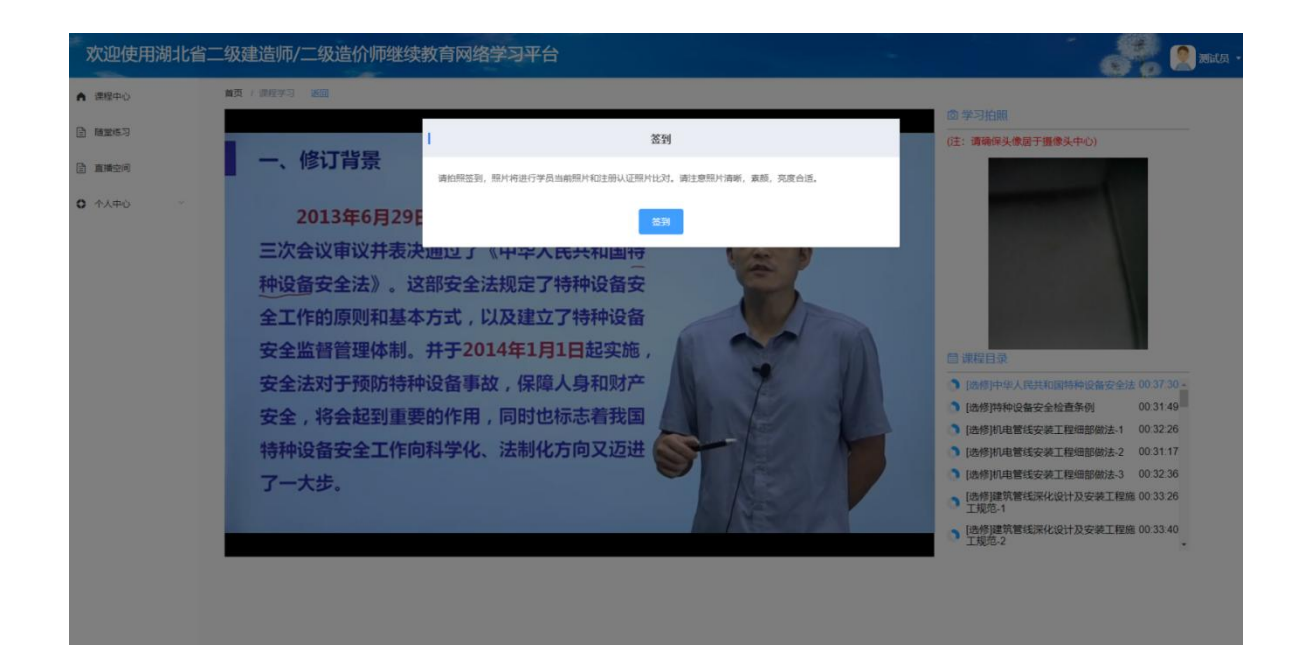

注意:人脸识别时,将脸部对准摄像头后点击签到,系统自动进行识别。拍照时尽量保证光线充足,拍照清晰,如果第一次拍照始终失败,可以点击个人中心-更换认证照片。申请后,大概1个工作日,审核通过后就可以继续学习。

课程进度表中待学习课程数为 0, 是代表课程已完成!

## 六、下载继续教育合格证

课程全部完成后,等待培训机构审核合格(审核需要 1-3 个工作 日),之后登陆"湖北省住建厅执业资格注册师继续教育信息系统" (https://zjzw.hbcic.net.cn/hbzjt-jxjy-from/index.html#/Login) 点击"事项查询-上报省级"按钮,上报完成之后耐心等待审核(1-3 个工作日)。

| 继续教育信息系统      |          |        |          |              |         |           |         |      |        |      |    |    | 8 | ~ |
|---------------|----------|--------|----------|--------------|---------|-----------|---------|------|--------|------|----|----|---|---|
| 查询培训计划        | ▲ > 事顶查询 | 〉事项查询  |          |              |         |           |         |      |        |      |    |    |   |   |
| # 个人申报        | ↑ 上报音级   | 办结原因   |          | 本人强制办结!      |         |           |         |      |        |      |    |    |   |   |
| <b>:</b> 事项查询 | ◎ 有任何疑问; | 清咨词培训机 | 构:列表中蓝色字 | 中体表示可以点击查看详修 | 5       |           |         |      |        |      |    |    |   |   |
| 11 我的证书       | 序号       | 姓名     | 性别       | 身份证          | 执业资格证类别 | 专业        | 资格证书编号  | 签发时间 | 线下培训机构 | 培训批次 | 增项 | 操作 |   |   |
|               |          |        |          |              |         |           |         |      |        |      |    |    |   |   |
|               |          |        |          |              |         | 共0条 10条/页 | < < 1 > | 前往 1 | 页      |      |    |    |   | _ |
|               |          |        |          |              |         |           |         |      |        |      |    |    |   |   |
|               |          |        |          |              |         |           |         |      |        |      |    |    |   |   |
|               |          |        |          |              |         |           |         |      |        |      |    |    |   |   |
|               |          |        |          |              |         |           |         |      |        |      |    |    |   |   |
|               |          |        |          |              |         |           |         |      |        |      |    |    |   |   |
|               |          |        |          |              |         |           |         |      |        |      |    |    |   |   |
|               |          |        |          |              |         |           |         |      |        |      |    |    |   |   |

审核通过之后,进入"湖北省住建厅执业资格注册师继续教育信息 系 统"点击"我的证书",即可查看下载打印"继续教育合格证书" (https://zjzw.hbcic.net.cn/hbzjt-jxjy-from/index.html#/Log in)

#### 其他注意事项:

 1、参加继续教育培训时间,一般建议按照上次继教合格证有效期, 提前三个月时间学习。若没有继教过,则按照证书签发时间提前三 个月时间学习。

2、同时有 2 个专业需要继续教育培训的学员,请先报名参加一个专业学习,学完取证后再报名参加另一个专业学习。

3、网络培训的考勤为人脸识别考勤,每次视频播放开始及播放过 程中会进行2次人脸识别认证,未进行人脸识别视频会停止播放,人 脸识别未通过视频会停在这里直至重新人脸识别通过。

4、学习时间:从开班时间开始算为期三个月内学完,3个月内未学完的需要重新报名培训。

#### 培训咨询

协会联系人: 汪顺子 电话: 027-82608733 二级造价师继续教育 qq 群: 917738587

## 一造继续教育学习流程

1. 学员在机构报名成功并由机构激活后,电脑段端打开网址:

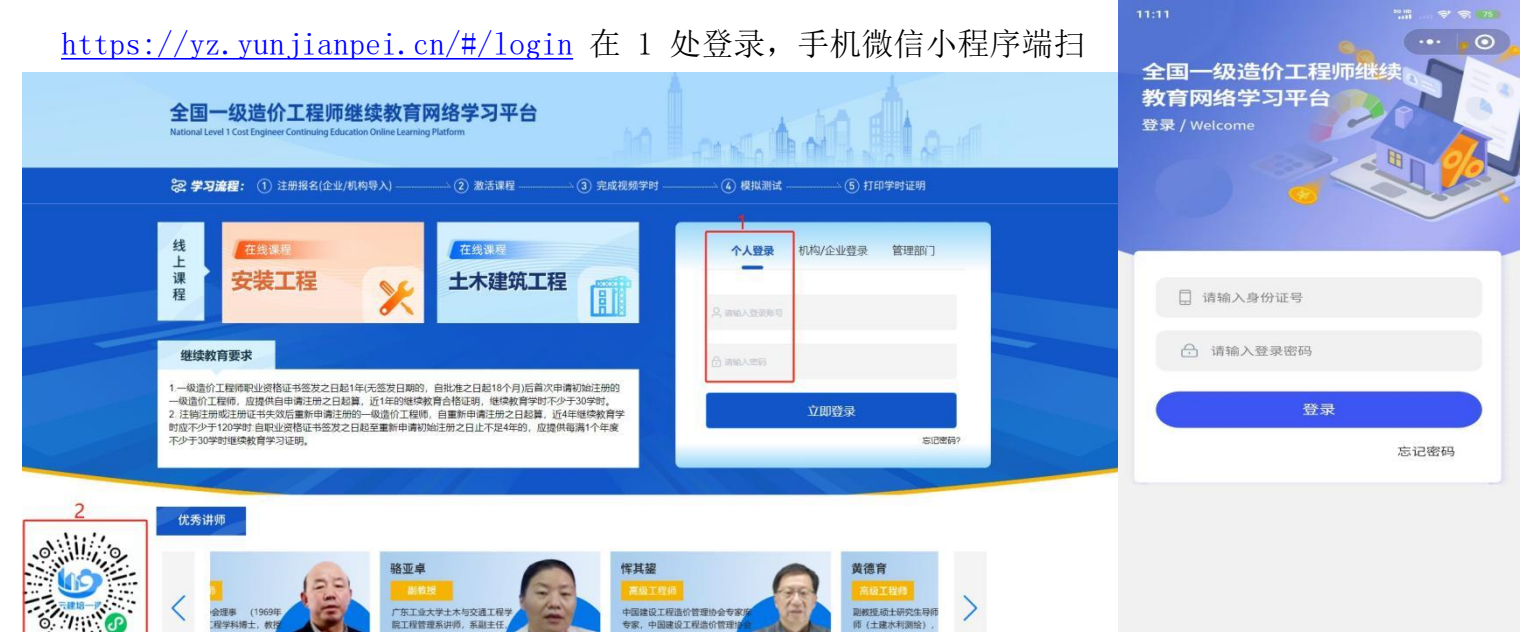

一扫二维码登录。(登录账号为身份证号码和初次默认密码 123456,小程序登陆后可以绑定微信,后期微信自动登录),进入在个人信息和实名认证处(手机小程序在认证信息处)上传照片和身份证后在课程中心选择课程才可以进行视频学习。完成所需学时数后,待审核完成,可在证明下载处下载学时证明。

|                                         | 个人信申                                                                                                    |                                                                                                    |                                                                                                    |                                                                                                    |             |
|-----------------------------------------|----------------------------------------------------------------------------------------------------|----------------------------------------------------------------------------------------------------|----------------------------------------------------------------------------------------------------|----------------------------------------------------------------------------------------------------|-------------|
|                                         |                                                                                                    |                                                                                                    |                                                                                                    | 11:42 🗵 🖾 🕈                                                                                                    | se in 🖘     |
|                                         | * 登记超时 +                                                                                                    | <ul> <li>請上佐符合要求的头像照</li> <li>(1)本人近三个月内的)</li> <li>(2) 照片类型为[pg, pt</li> <li>(3) 照片须量示双耳, (1) 不可上述命告記</li> </ul> | 四代,問題任何認識現実就:<br>正面,意思、表示、综合(獨自思色)电子认证照片片;<br>20月,观察, 照片大小不通200K;<br>20月,观察, 四                     | 我的                                                                                                    | ła •••      |
|                                         |                                                                                                    | <ul> <li>(4) 不得上校主持法。</li> <li>(5) 不得進於自然,</li> <li>(6) 不得僅就首先, 头(7) 以证部片片需要20</li> </ul>                         | 中学が広、小学校の、生みが10号。<br>通、不得機感:<br>沈人                                                                 | 🧶 46                                                                                                    | <b>3</b> 11 |
|                                         | 10名 干力                                                                                                    |                                                                                                    | 推制 0 男 🔾 女                                                                                         | 身份证号:499 566454 5194 54                                                                                                    |             |
|                                         | 身份证号 42010619811011                                                                                                    | 14032                                                                                                    | <b>手机号</b> 18771223566                                                                             |                                                                                                    |             |
|                                         | <b>学历</b> 请选择学历                                                                                                    |                                                                                                    |                                                                                                    | □ 培训记录                                                                                                    |             |
|                                         |                                                                                                    |                                                                                                    | 192次                                                                                               | @ 证明下载                                                                                                    |             |
|                                         |                                                                                                    |                                                                                                    |                                                                                                    | 合 修改密码                                                                                                    |             |
|                                         |                                                                                                    |                                                                                                    |                                                                                                    |                                                                                                    |             |
|                                         |                                                                                                    |                                                                                                    |                                                                                                    | 用白服冬及隐私协议                                                                                                    |             |
|                                         |                                                                                                    |                                                                                                    |                                                                                                    | 用户服务及隐私协议                                                                                                    |             |
| ]全国一级                                   | 及造价工程师继续教育网                                                                                                    | 络学习平台                                                                                                    |                                                                                                    | 用户服务及隐私协议 第定微信                                                                                                    |             |
| ]全国一级                                   | 处造价工程师继续教育网<br>■氮(+AA中o(±SUUE) 2回                                                                                                    | 络学习平台                                                                                                    |                                                                                                    | 用户服务及隐私协议       第定微信       切換账号                                                                                                    |             |
| 全国一级                                    | <u>し造价工程</u> 师继续教育网<br>■両(+/↓中6) ± ≤ 500 至 300<br>実名以正                                                                                                    | 络学习平台                                                                                                    |                                                                                                    | 用户服务及隐私协议          绑定微信         切换账号                                                                                                    |             |
| 全国一级                                    | <u>25倍价工程师继续教育网</u><br>東西 / かんゆら / ☆SUUE                                                                                                    | <sup>给学习平台</sup>                                                                                                  | 清上传本人的身份正(人會)正面,图片的构成为ppg.gf prg 藏以图片大水不能过BOK                                                      | 用户服务及隐私协议       第定微信       切換账号                                                                                                    | 出           |
| <b>}全国</b> ─级                           | ひため工程师继续教育网   雪页 / ヤ人中心 / 宝谷以正 道岡   実会以正   ・身物道正第                                                                                                    | 络学习平台<br>+                                                                                                    | 清上传来人的身份在(人))正面,图片的相応为pg gr prg 篇K图片大力不能过ox                                                        | 用户服务及隐私协议       ②     绑定微信       切換账号       □                                                                                                    | 出           |
| 全国一级                                    | ひ造价工程师继续教育网<br>■页 / ↑人中心 / ☆部以正 巡回<br>文名以正<br>*身份正正面                                                                                                    | <b>络学习平台</b><br>+                                                                                                 | 楽上将キ人的身份近(人参)正面、面片的特式为ppg.gr.prg 確認面片大小不能过Box                                                      | 用户服务及隐私协议         第定微信         切換账号         IBA IN 100000000000000000000000000000000000                                                                                                    | 出<br>出      |
| 3全国—级                                   | <mark>2造价工程师继续教育网</mark>                                                                                                    | <b>络学习平台</b><br>十                                                                                                 | 病上作本人的身份E (人●) 正美,图片的特式为ppg.gf prg 篇k图片大小不能过box                                                    | 用户服务及隐私协议         第定微信         切換账号         [3]                                                                                                    | Щ           |
| 3全国———————————————————————————————————— | ひ造价工程师继续教育网<br>■第 / ↑人中心 / ☆SNE 202                                                                                                    | <b>络学习平台</b><br>+                                                                                                 | 楽上特本人的身份を(人●)正義、国片的特式为ppg.gr.pog.篇以面州大小不能过D0K                                                      | 用户服务及隐私协议         第定微信         切換账号         G建                                                                                                    | 出           |
| 3全国 <b>一级</b>                           | 公告介工程师继续教育网           国際「イ人中心」 本名以正 3回回           実名以正           *身物証正面           *身物証面面                                                                                                    | 络学习平台<br>+<br>                                                                                                    | 満上博本人的身份を (風中) 発展、医片的物成为ppg gr. ppg、酸化医片大小不能过80%                                                   | 用户服务及隐私协议         第定微信         切換账号                                                                                                    | 出           |
| 3全国—级                                   | 2         2         2         2         2         2         2         2         2         2         2         2         2         2         2         2         2         2         2         2         2         2         2         2         2         2         2         2         2         2         2         2         2         2         2         2         2         2         2         2         2         2         2         2         2         2         2         2         2         2         2         2         2         2         2         2         2         2         2         2         2         2         2         2         2         2         2         2         2         2         2         2         2         2         2         2         2         2         2         2         2         2         2         2         2         2         2         2         2         2         2         2         2         2         2         2         2         2         2         2         2         2         2         2         2         2         2 | <b>络学习平台</b><br>+<br>+                                                                                            | 第上停车人的身份E (風町) 発展、圏村的相応力均pg gr prg 職に圏村大小不能过pox                                                    |                                                                                                    | 出           |
| 1全国—级                                   | <b>以造价工程/师继续教育内:</b><br>電気 / イ人中心 / 本部以正 巡回<br>安若以正<br>・身份道正面<br>・身份道正面                                                                                                    | 络学习平台<br>+<br>+                                                                                                   | 第上将本人的身份区 (人●) 正要、面片的特式为ppg.gr.png、篇以面片大小不能过80×<br>第上将本人的身份区 (▲●) 背景、面片的特式为ppg.gr.png、篇以面片大小不能过80× | 田戸服务及隐私协议<br>第定微信<br>切換账号<br>(ご退<br>(ご退<br>()))<br>())<br>())<br>())<br>())<br>())<br>())<br>(                                                                                                    | H           |
| 9全国—级                                   | ひ造价工程/师继续教育内:<br>■両 / イ人中心 / ☆石以正 巡回<br>交名以正<br>・身份道正面<br>・身份道正面                                                                                                    | <u> 増学习平台</u> + + +                                                                                               | 第上作年人的身份区 (人●) 正英, 圏村的物式为ppg gf prg,職以圏村大小不能过BOK 第上作年人的身份区 (■■) 育美, 圏村的物式为ppg gf prg,職以圏村大小不能过BOK  | 田戸服务及隐私协议<br>第定徴信<br>切換账号<br>「ほ<br>「ほ<br>「ほ<br>「<br>「<br>「<br>「<br>「<br>「<br>「<br>「<br>」<br>「<br>」<br>「<br>」<br>「<br>」<br>「<br>」<br>「<br>」<br>「<br>」<br>「<br>」<br>「<br>」<br>「<br>」<br>「<br>」<br>「<br>」<br>「<br>」<br>「<br>」<br>「<br>」<br>「<br>」<br>「<br>」<br>「<br>」<br>「<br>」<br>「<br>」<br>「<br>」<br>「<br>」<br>「<br>」<br>「<br>」<br>」<br>「<br>」<br>」<br>「<br>」<br>」<br>」<br>「<br>」<br>」<br>」<br>」<br>」<br>」<br>」<br>」<br>」<br>」<br>」<br>」<br>」 |             |

协会联系人: 汪顺子 联系电话: 027-82608733 一级造价师继续教育qq群: 1046645640